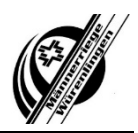

## **CLUBDESK: Login erstellen**

Unter <a href="https://app.clubdesk.com/">https://app.clubdesk.com/</a> den Zugang anfordern:

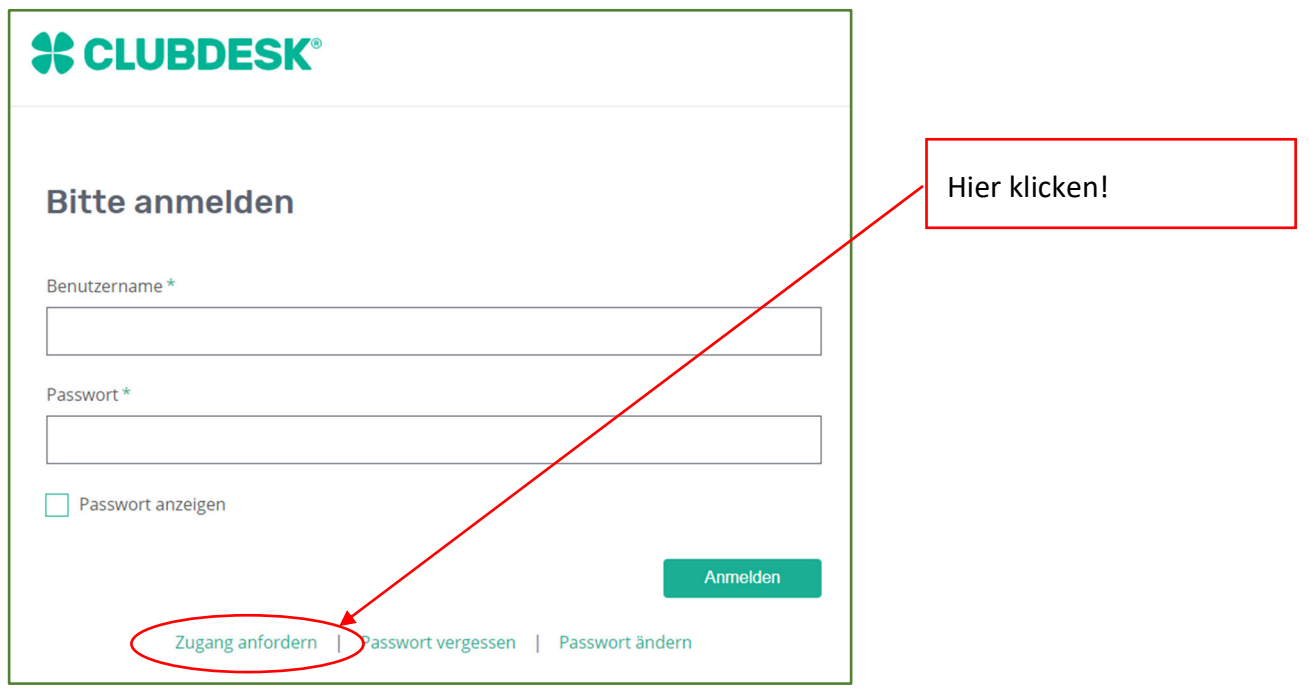

Hier musst du nun die dem Verein gemeldete, private E-Mailadresse und den angezeigten Sicherheitscode eintragen:

| Zurück zum Login                                                                                                    |    |    |                                |
|----------------------------------------------------------------------------------------------------|----|----|--------------------------------|
| Meine Login Informationen                                                                                                    |    |    |                                |
| Wenn Ihr Club bereits bei ClubDesk dabei ist, geben Sie bitte Ihre persönliche E-Mail-Adresse ein,<br>die Sie Ihrem Verein angegeben haben (z.B. felix.muster@gmail.com). Wir werden Ihnen<br>umgehend Ihre Login Informationen an diese E-Mail-Adresse schicken.                                                                                                    |    |    |                                |
| Falls Ihr Verein noch nicht bei ClubDesk angemeldet ist, so können Sie hier eine Demo-Version<br>ausprobieren!                                                                                                    |    |    |                                |
| E-Mail *                                                                                                    | •[ | 2. | private E-Mailadresse eingeben |
| Sicherheitscode *                                                                                                    |    |    |                                |
| Bitte geben Sie den Sicherheitscode in obiges Feld ein.                                                                                                    | -[ | 1. | Sicherheitscode eingeben       |
| Wir nehmen den Schutz Ihrer Daten sehr ernst. Informationen zu unserem Umgang mit Ihren Personendaten finden Sie in<br>unserer Datenschutzerklärung. Unser Umgang mit Personendaten, die wir im Auftrag des Vereins bearbeiten, ist in der Auftrags-<br>verarbeitungsvereinbarung (AVV) geregelt. Dieser ist Bestandteil der AGB. Bestandteil von ClubDesk sind regelmäßige E-Mail-<br>Benachrichtigungen rund um ClubDesk (z.B. Updates, Angebote oder sonstige produktbezogene Informationen). Sie können sich<br>jederzeit von den Benachrichtigungen abmelden. |    |    |                                |
| Abschicken                                                                                                    |    |    |                                |

## Männerriege Würenlingen

Du hast es geschafft. Du erhältst eine Bestätigung per Mail.

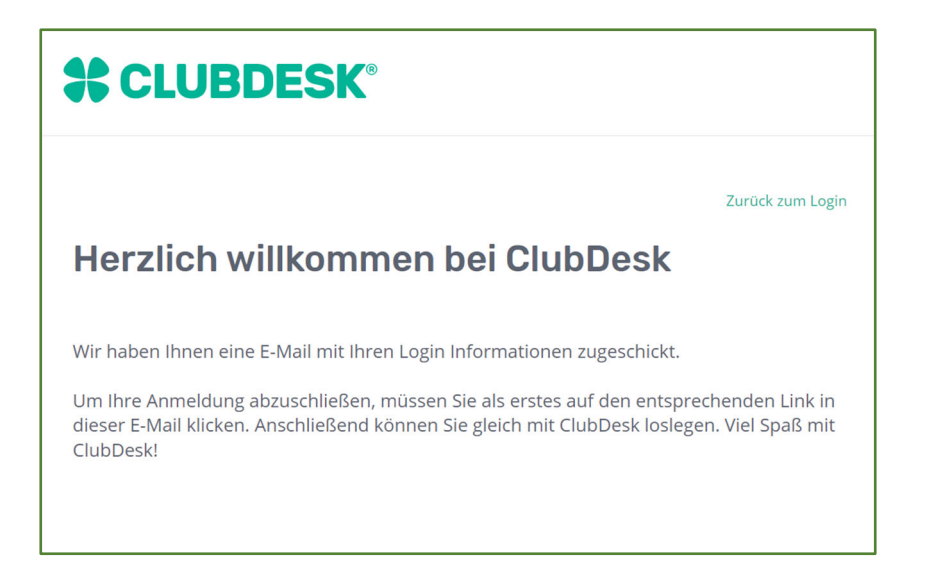

In diesem Mail findest du den Link zur Bestätigung der Anmeldung. Du siehst in diesem Mail auch deine persönliche Vereins-E-Mail-Adresse:

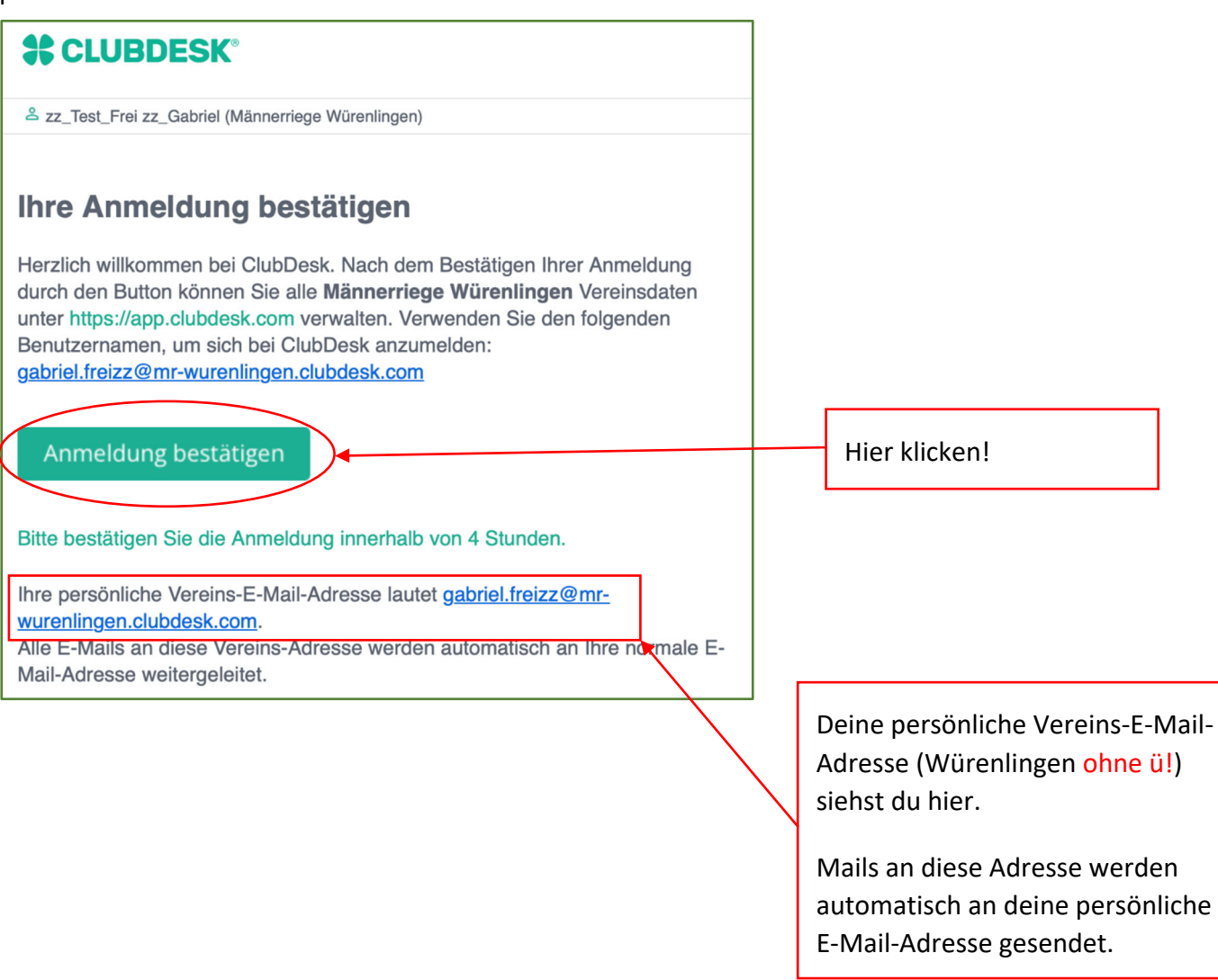

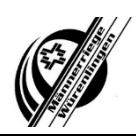

## Männerriege Würenlingen

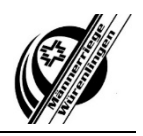

Der Link führt dich auf die nächste Seite. Hier kannst du dein Passwort eingeben: Dein Benutzername ist die Vereins-E-Mail-Adresse und wird automatisch eingetragen, in diesem Beispiel ist es gabriel.freiZZ@mr-wurenlingen.clubdesk.ch

| Zurück zum Login                                                                                                    |                                           |
|----------------------------------------------------------------------------------------------------|-------------------------------------------|
| Passwort wählen                                                                                                    |                                           |
| Bitte wählen Sie ein Passwort.                                                                                                    |                                           |
| Benutzername *                                                                                                    |                                           |
| gabriel.freizz@mr-wurenlingen.clubdesk.com                                                                                                    |                                           |
| Passwort *                                                                                                    | Hier kannst du dein Passwort<br>wählen    |
| Passwort bestätigen *                                                                                                    | Wiederhole das Passwort ein               |
| Passwörter anzeigen                                                                                                    |                                           |
| Das Passwort muss zwischen 8 und 30 Zeichen lang sein und mindestens einen<br>Grossbuchstaben, einen Kleinbuchstaben, eine Zahl und ein Sonderzeichen enthalten.<br>Abschicken | Beachte die Vorgaben für das<br>Passwort! |
|                                                                                                    |                                           |

## Unter <u>https://app.clubdesk.com/</u> kannst du dich nun anmelden

| Bitte anmelden                                                   |                                                    |
|------------------------------------------------------------------|----------------------------------------------------|
| Benutzername *                                                   | Deine neue Vereins-E-Mail-Adresse<br>hier eingeben |
| Passwort *                                                       | Dein gewähltes Passwort hier<br>eingeben           |
| Anmelden Zugang anfordern   Passwort vergessen   Passwort ändern |                                                    |

Viel Spass beim Stöbern im CLUBDESK. Bei Fragen kannst du dich beim Vorstandsmitglied Gabriel unter gabriel.frei@mr-wurenlingen.clubdesk.com melden. Ich helfe dir gerne weiter.